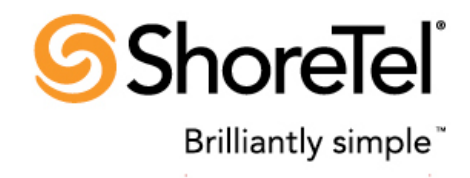

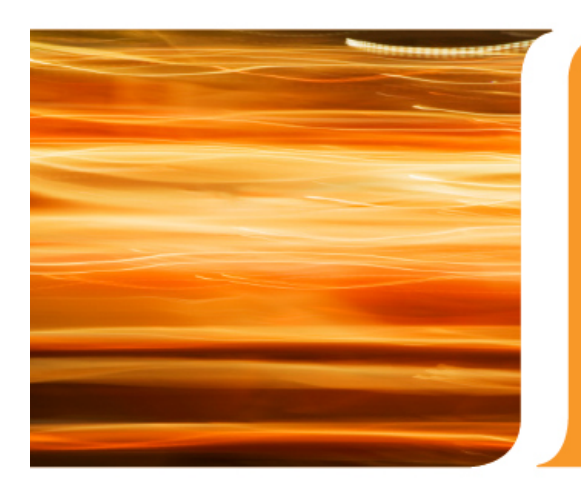

**Overview** 

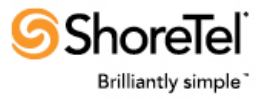

#### Feature Highlights

- Graphical, easy to read views of real-time performance trend data
- Views display group & individual agent trends
- Supervisors select views of interest
- Color coded thresholds and Audible Alerts
- Abandoned calls list allows immediate click-to-callback

#### Components

- Software loaded onto ShoreWare Director or any DVS server
- Client Application loaded on desktop computer(s) of supervisors

#### Capacity

- Up to 300 total Workgroup Agents & 20 supervisor clients per system
- Contact ShoreTel Professional Services for larger deployments

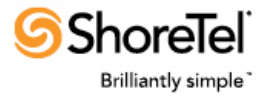

# **Supervisors select queues of interest**

| Available Workg             | roups  |   | My Workgrou                 | aps      |
|-----------------------------|--------|---|-----------------------------|----------|
| Name                        | Number |   | Name                        | Number 🔺 |
| Order Administration        | 501    |   | Order Administration        | 501      |
| TestOut                     | 502    |   | TestOut                     | 502      |
| Sales & Service             | 503    |   | Sales & Service             | 503      |
| Accounts Receivable         | 504    | = | Product HelpDesk - Hardware | 505      |
| Product HelpDesk - Hardware | 505    |   | Product HelpDesk - Software | 506      |
| Product HelpDesk - Software | 506    |   |                             |          |
| Customer Service - External | 507    |   |                             |          |
| HelpDesk - Internal IT      | 508    |   |                             |          |
| Investor Relations          | 509    |   |                             |          |
| After Hours Service         | 511    | - |                             |          |
|                             |        |   |                             |          |

#### ShoreWare Workgroup Monitor - Workgroup Selection Window

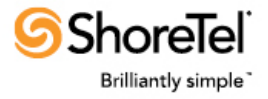

## **Color-coded thresholds & Audible Alerts**

| My Workgrou                 | ps     |  | Enable Thresholds               |             |             |  |  |
|-----------------------------|--------|--|---------------------------------|-------------|-------------|--|--|
| Name                        | Number |  |                                 | Yellow      | Red         |  |  |
| Order Administration        | 501    |  | Calls in Queue                  | 6           | 14 🌲        |  |  |
| Sales & Service             | 502    |  | Maximum Wait                    | 02 - : 00 - | 06 - 15     |  |  |
| Product HelpDesk - Hardware | 505    |  | Minutes:Seconds                 | 00 +        | 00 + 15     |  |  |
| Product HelpDesk - Software | 506    |  | Average Wait<br>Minutes:Seconds | 02 • : 00 • | 04 👻 : 00 🔹 |  |  |
|                             |        |  | Alerts                          | V Audible   | Audible     |  |  |

#### ShoreWare Workgroup Monitor - Thresholds Window

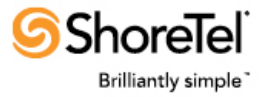

- Graphical Views of Queue & Individual Agent Performance Trends
  - At a Glance
  - Workgroup Trend
  - Abandoned Calls
  - Agent View
  - Agent Detail
  - Agent Calls Answered
  - Agent Connect %
  - Agent State Summary
  - Large Value Displays

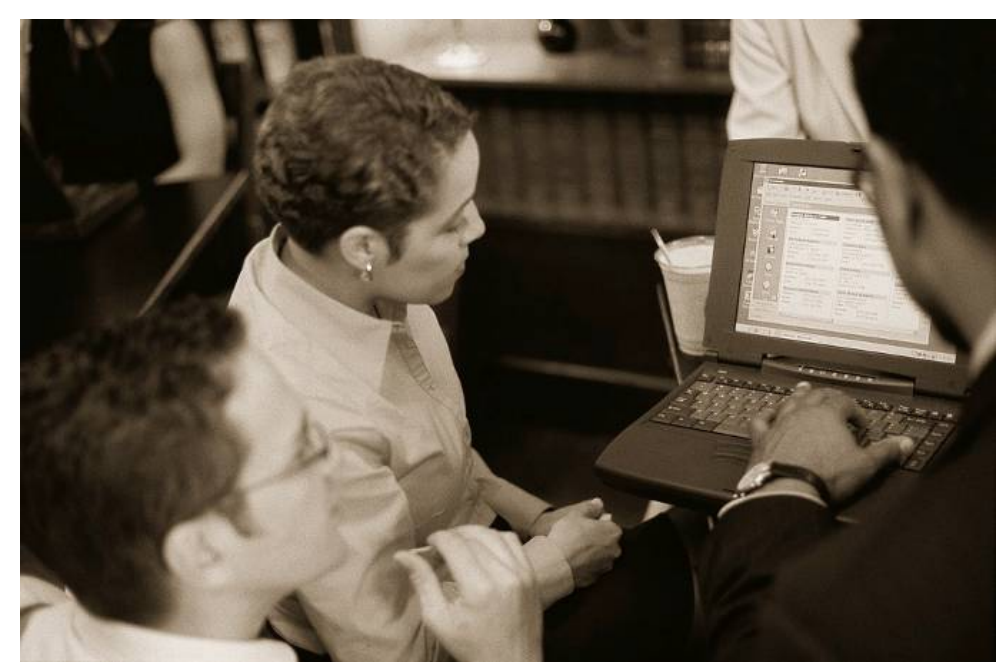

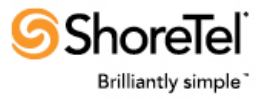

Workgroup Supervisors add views of their choosing to their customizable "canvas"

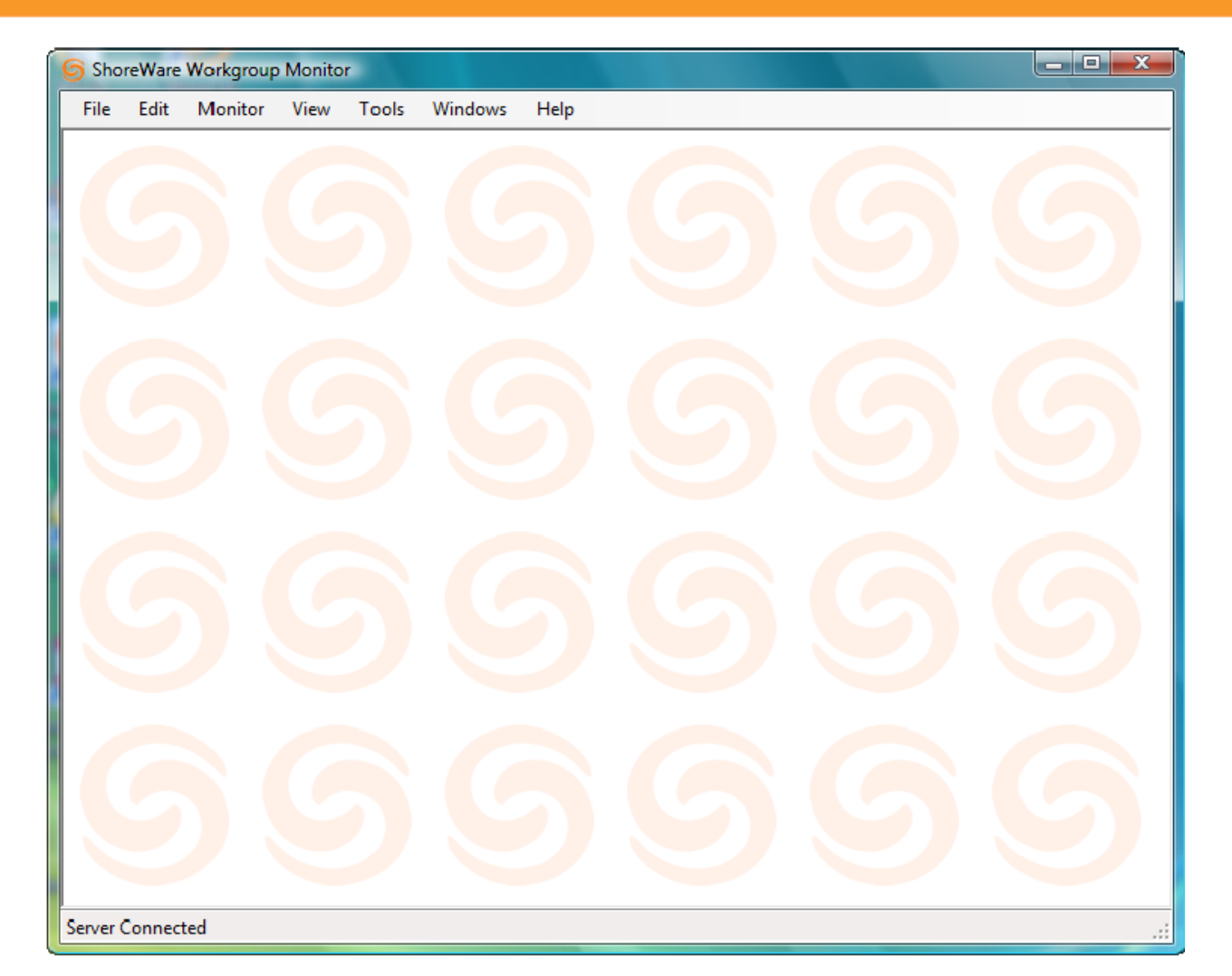

ShoreWare Workgroup Monitor - Main Window

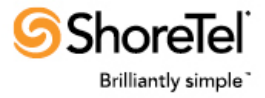

# "At a Glance" view of consolidated statistics

- Tabular, summary information per Workgroup
- Double click a Workgroup for Trend view; right click for other views
- Right click to add or remove columns

| 🗄 At a Glance               |        |          |          |          |        |           |      |         |        |            |
|-----------------------------|--------|----------|----------|----------|--------|-----------|------|---------|--------|------------|
| Name                        | Number | In Queue | Longest  | Average  | Agents | Logged In | Idle | WG Call | Wrapup | NonWG Call |
| Order Admin                 | 501    | 0        | 00:00:00 | 00:00:00 | 3      | 3         | 3    | 0       | 0      | 0          |
| TestWG                      | 502    | 0        | 00:00:00 | 00:00:00 | 3      | 2         | 2    | 0       | 0      | 0          |
| Sales & Service             | 503    | 0        | 00:00:00 | 00:00:00 | 1      | 1         | 1    | 0       | 0      | 0          |
| Product HelpDesk - Hardware | 505    | 0        | 00:00:00 | 00:00:00 | 0      | 0         | 0    | 0       | 0      | 0          |
| Customer Service - External | 507    | 0        | 00:00:00 | 00:00:00 | 0      | 0         | 0    | 0       | 0      | 0          |
| Investor Relations          | 509    | 0        | 00:00:00 | 00:00:00 | 0      | 0         | 0    | 0       | 0      | 0          |

Workgroup Monitor - At A Glance Window

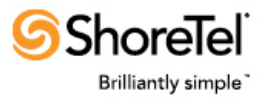

#### **Trend View**

 Moving graph showing number of call arrivals, maximum number of calls in queue and number of abandoned calls

 Color-coded summary data displayed on top

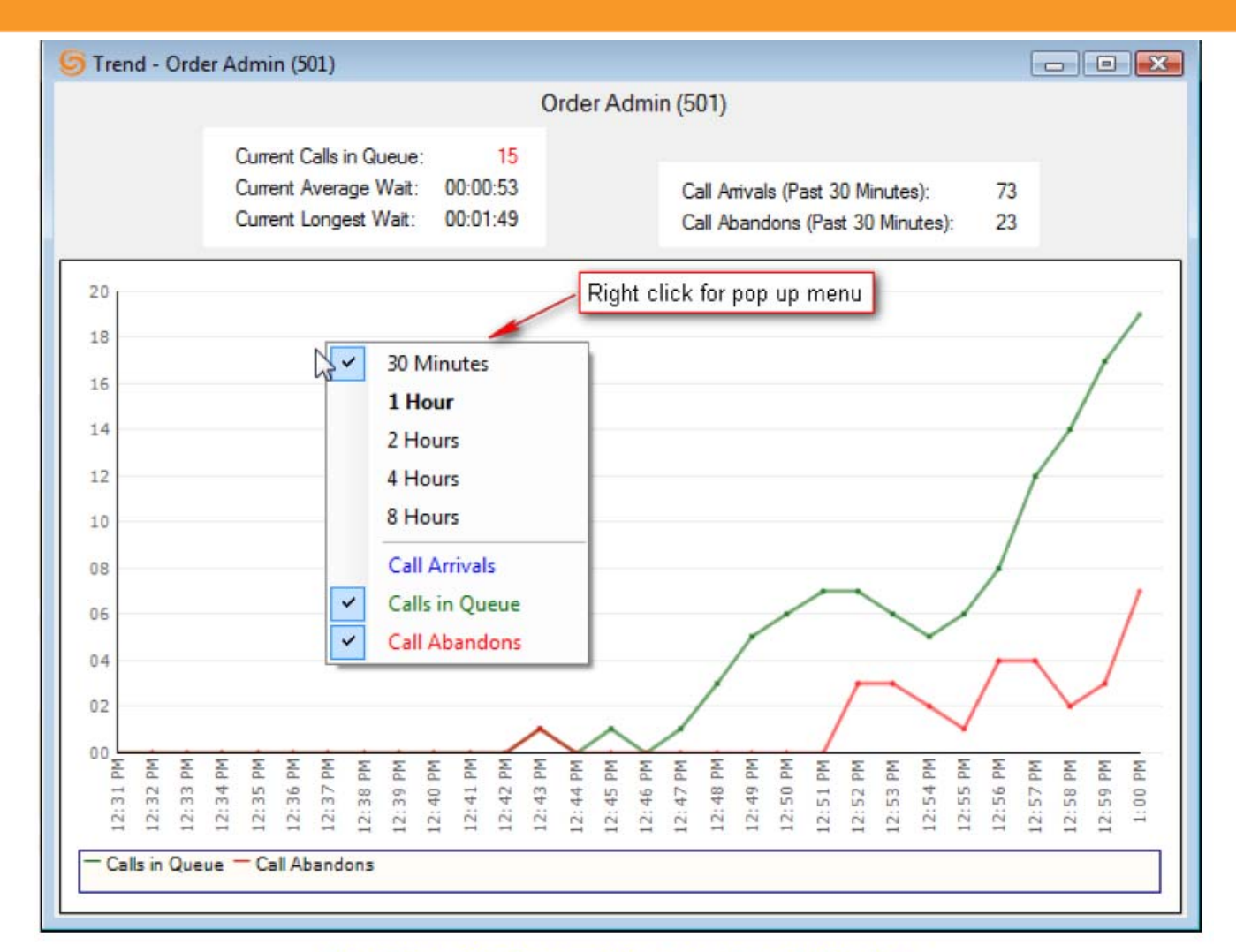

#### ShoreWare Workgroup Monitor - Trend Window

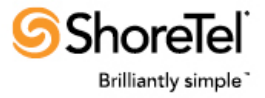

## **Abandoned Calls View**

#### Abandoned Calls list with built-in Click to Callback

| 🧮 Abandoned Calls - Order Admin (501) - 7 calls last 30 Minutes 📃 🖃 💽 |                            |                     |             |                |  |  |  |  |  |  |
|-----------------------------------------------------------------------|----------------------------|---------------------|-------------|----------------|--|--|--|--|--|--|
| Abandoned                                                             | <ul> <li>Number</li> </ul> | Name                | DNIS        | Waited         |  |  |  |  |  |  |
| 16:25:28                                                              | +14087770103               | JONES JENNIFER      |             | 00:00:21       |  |  |  |  |  |  |
| 16:24:22                                                              | +14087770104               | ANDERSON ALLEN      |             | 00:00:51       |  |  |  |  |  |  |
| 16:24:18                                                              | 420 🕿                      | Place call to ANDER | SON ALLEN a | t +14087770104 |  |  |  |  |  |  |
| 16:04:27                                                              | 440 🛄                      | S Elena Martinez    |             | 00:00:45       |  |  |  |  |  |  |
| 16:04:26                                                              | 420                        | Ciara O'Shea        |             | 00:00:45       |  |  |  |  |  |  |
| 16:03:20                                                              | 440                        | Elena Martínez      |             | 00:00:17       |  |  |  |  |  |  |
| 16:03:12                                                              | 420                        | Ciara O'Shea        |             | 00:00:11       |  |  |  |  |  |  |
|                                                                       |                            |                     |             |                |  |  |  |  |  |  |
|                                                                       |                            |                     |             |                |  |  |  |  |  |  |
|                                                                       |                            |                     |             |                |  |  |  |  |  |  |

Workgroup Monitor – Abandoned Calls Window

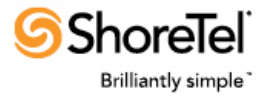

### **Agent View**

- Current Agent State and Performance Trend for past period
- Right click for Agent Detail View
- Right click to add or remove columns

| Name            | Number | Agent State    | Agent State<br>Duration | Call State      | Call State<br>Duration | Detailed Call<br>State | WG Calls<br>Answered | WG Calls<br>% Connect |
|-----------------|--------|----------------|-------------------------|-----------------|------------------------|------------------------|----------------------|-----------------------|
| Giang Nguyen    | 410    | Logged In      | 00:06:26                | Non-WG Call     | 00:01:19               | Connected Out          | 15                   | 15.8                  |
| Ciara O'Shea    | 420    | Logged In      | 00:10:51                | WG Call         | 00:10:50               | Connected In           | 8                    | 46.3                  |
| Ragnar Fløgstad | 430    | Microsoven     | 00:01:24                | Idle            | 00-06-17               | Idle                   | 18                   | 17.5                  |
|                 |        | Add/Remo       | ve Columns              |                 | 1 11 K-1               |                        |                      |                       |
|                 |        | Set Time P     | eriod (for statis       | tical columns)  |                        |                        |                      |                       |
|                 |        | 👩 Open Age     | nt Detail for: f        | Ragnar Fløgstad | (430)                  |                        |                      |                       |
|                 |        | 🕿 Place call t | o Ragnar Fløgs          | tad at 430      |                        |                        |                      |                       |

Workgroup Monitor - Agent View Window

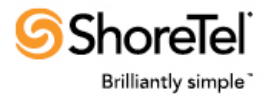

# **Agent Detail**

- Launch from Agent View
- Details of all calls in past period
- Active calls highlighted in green
- Right click to define length of past time period

| 🔲 Agent 🛙 | Detail - Giar | ng Nguyen i | (410) |     |                        |              |                |               |             |         |         |   |
|-----------|---------------|-------------|-------|-----|------------------------|--------------|----------------|---------------|-------------|---------|---------|---|
| Start 💌   | End           | Duration    | In    | WG  | RNA                    | Calling Nr   | Calling Nm     | Called Nr     | Called Nm   | DNIS Nr | DNIS Nm | • |
| 10:23:40  | Active        | 00:00:17    | V     | V   |                        | +14087770104 | ANDERSON ALLEN | 501           | Order Admin |         |         |   |
| 10:23:09  | 10:23:41      | 00:00:31    |       |     |                        | 410          | Giang Nguyen   | 106           | VM-Login    |         |         |   |
| 10:22:13  | 10:23:08      | 00:00:55    | 1     | 1   |                        | +14087770103 | JONES JENNIFER | 501           | Order Admin |         |         |   |
| 10:21:42  | 10:22:08      | 00:00:25    | 1000  |     | 87                     | 410          | Giang Nguyen   | 9+14087770104 |             |         |         | = |
| 10:03:00  | 10:04:53      | 00:01:52    |       | 1   | mature                 | 410          | Giang Nguyen   | 9+14087770103 |             |         |         | - |
| 09:56:43  | 09:57:33      | 00:00:49    | J     | 1   | Contract of the second | 750          | RPTest         | 501           | Order Admin |         |         |   |
| 09:56:09  | 09:56:24      | 00:00:14    | 4     | V   |                        | 750          | RPTest         | 501           | Order Admin |         |         |   |
| 09:55:36  | 09:55:50      | 00:00:13    | 1     | 1   | TRACT.                 | 750          | RPTest         | 501           | Order Admin |         |         |   |
| 09:54:55  | 09:55:17      | 00:00:21    | 7     | 1   |                        | 750          | RPTest         | 501           | Order Admin |         |         |   |
| 09-54-19  | 00-54-20      | 00-00-16    | 17    | 112 | 1000                   | 750          | PPTost         | 501           | Order Admin |         |         | - |

Workgroup Monitor - Agent Detail Window

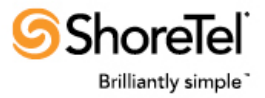

#### **Agent Calls Answered**

- Displays number of WG calls answered within configured time period
- Right click to set time period & configure color scheme

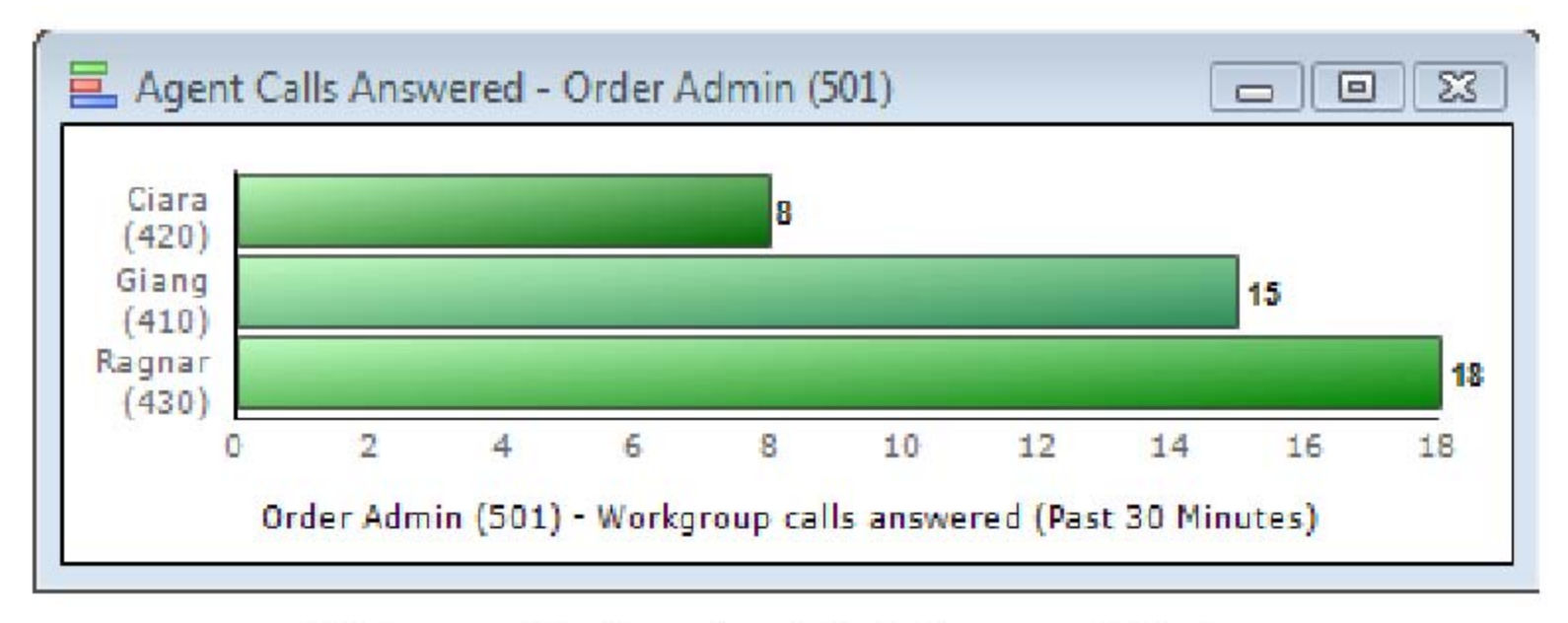

#### Workgroup Monitor – Agent Calls Answered Window

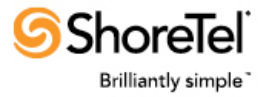

#### **Agent Connect %**

- Percentage of time connected on a WG call in configured time period
- Right click to set time period & configure color scheme

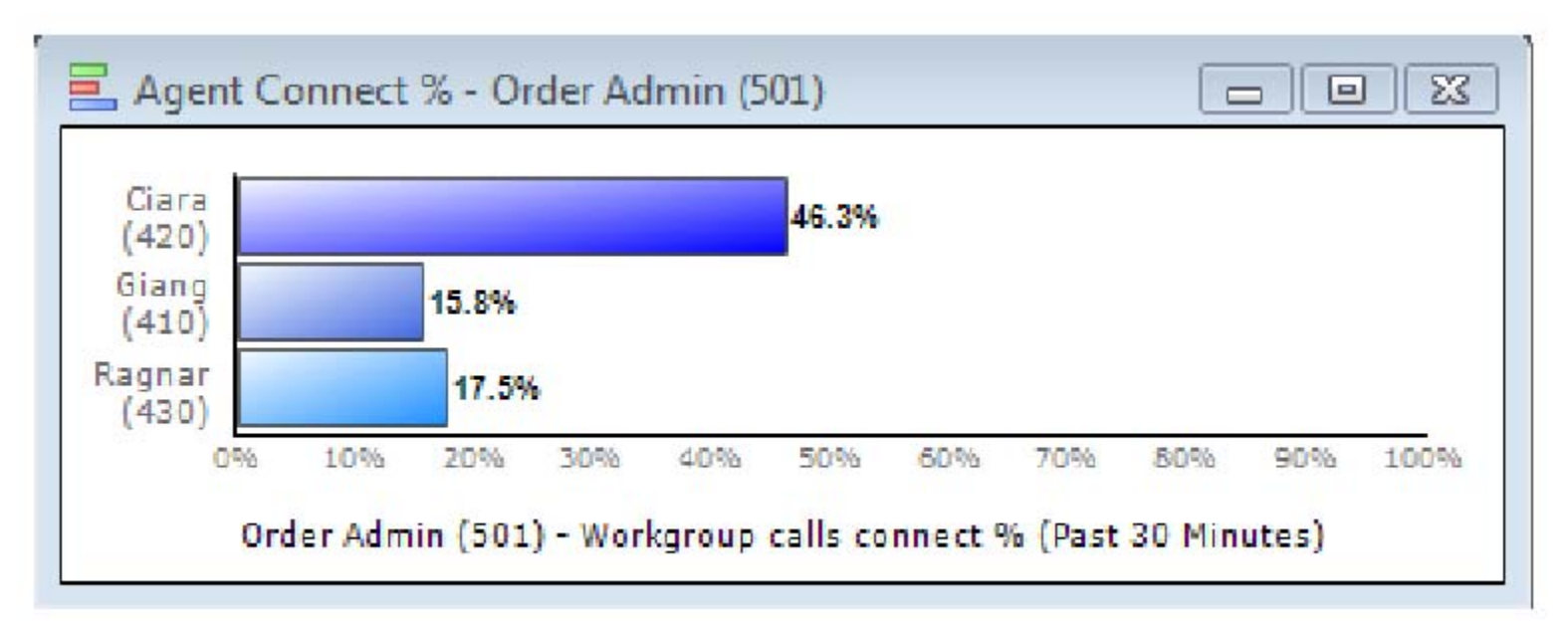

#### Workgroup Monitor - Agent Connect % Window

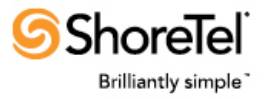

#### **Agent Summary View**

• Displays current states of all agents in selected group

• Cumulative real-time view of agent utilization

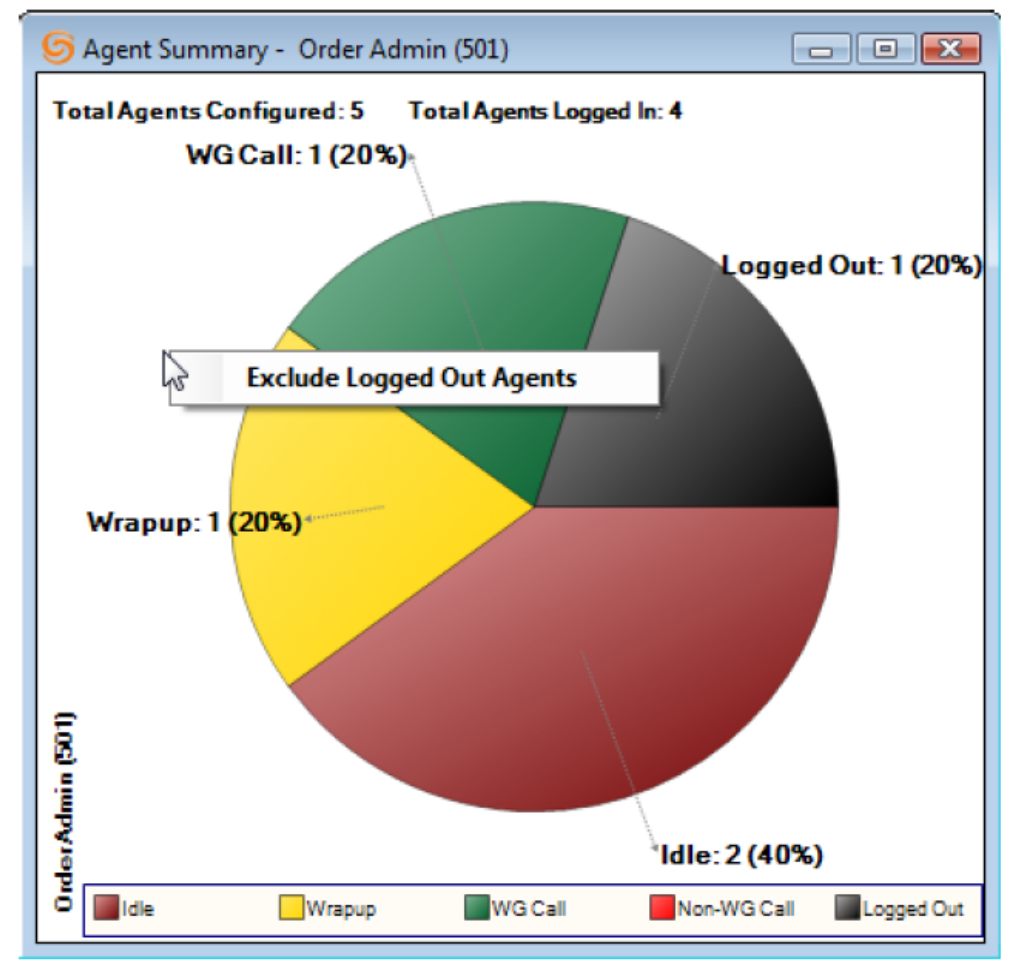

ShoreWare Workgroup Monitor - Agent Summary Window

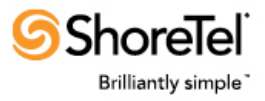

# **Large Value Displays**

 Large format for displaying key statistics to wallboard screens

 Font grows as windows are resized

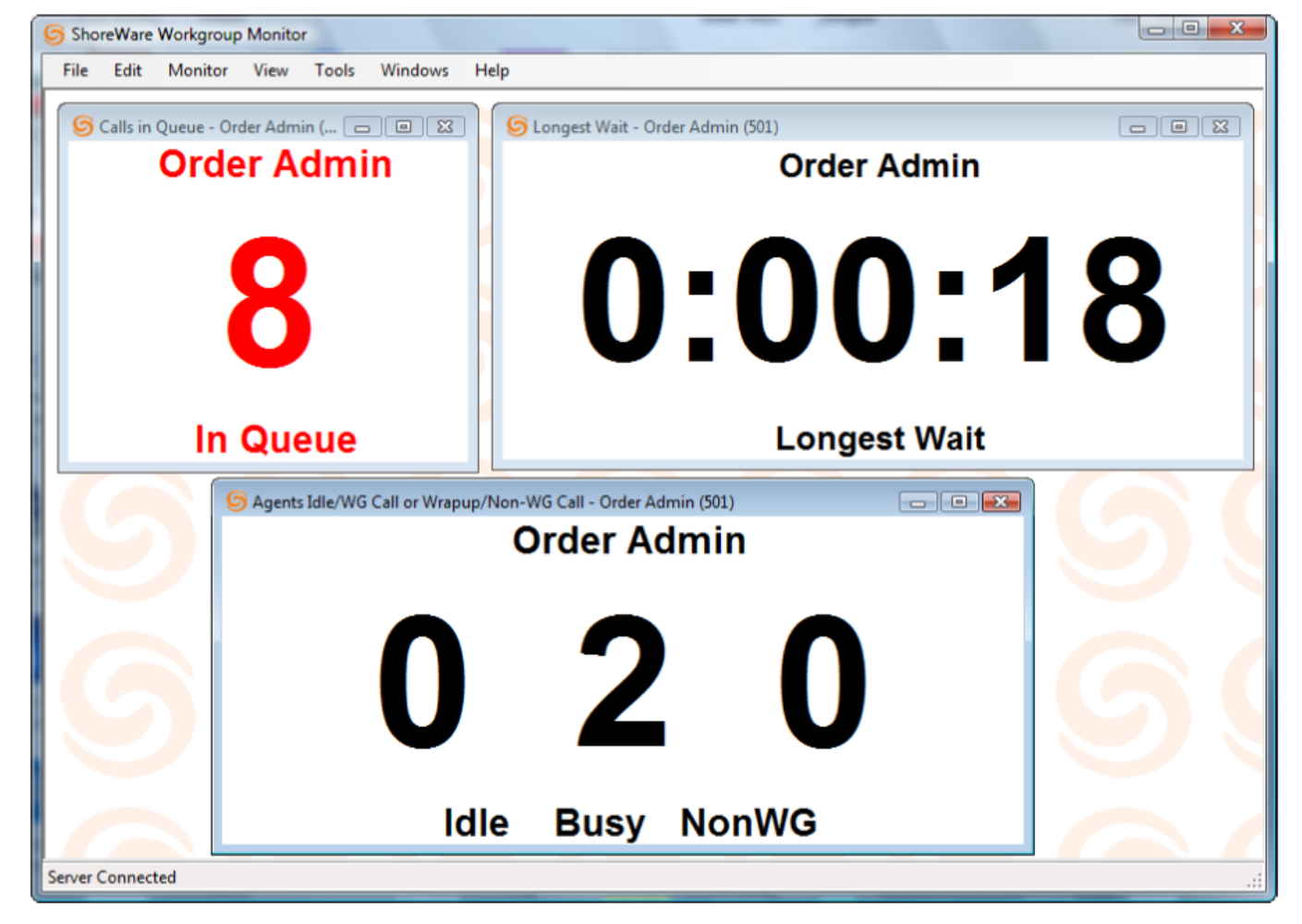

Workgroup Monitor - Large Value Display Window (Example)

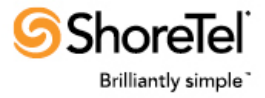

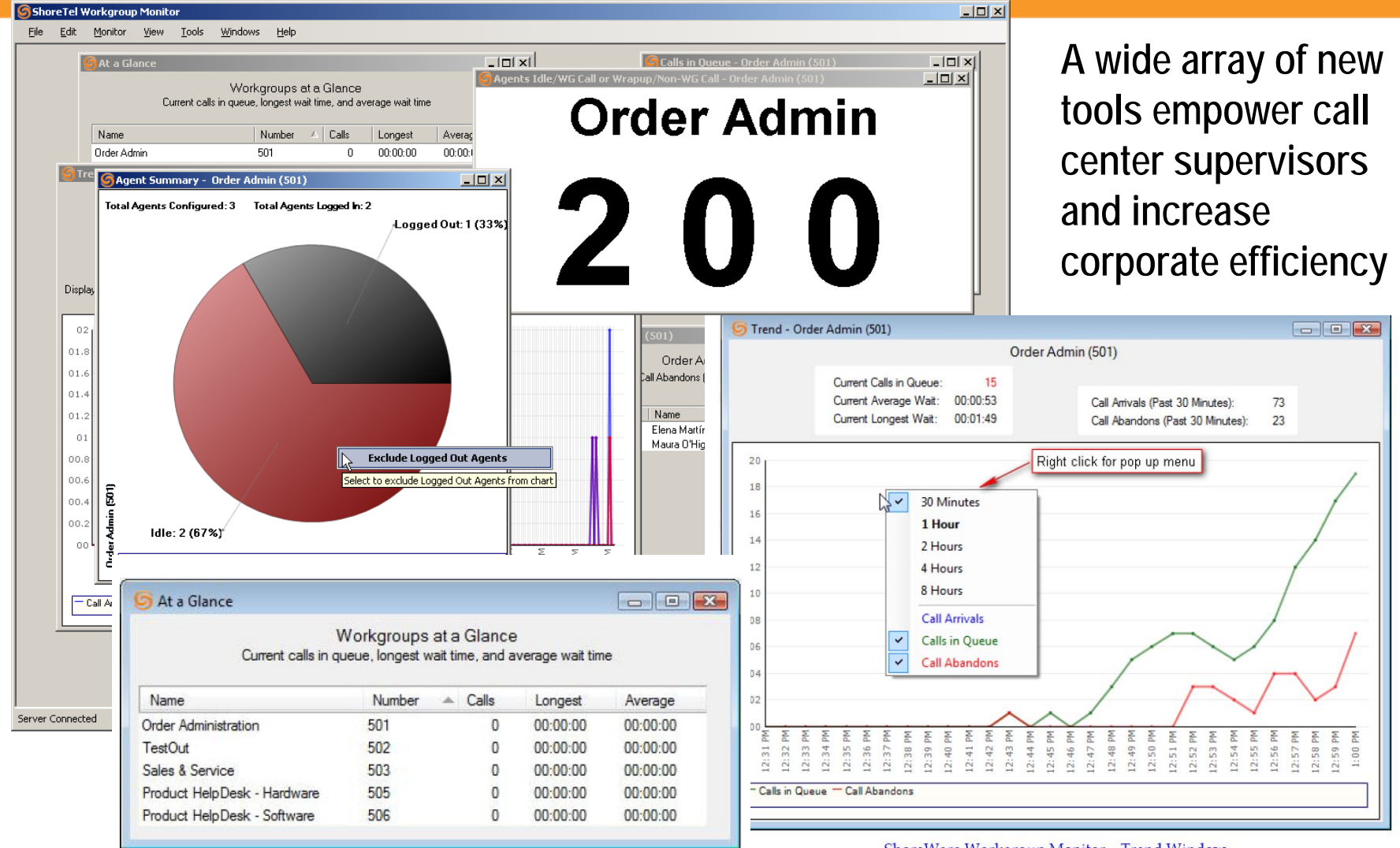

ShoreWare Workgroup Monitor - At a Glance Window © 2010 ShoreTel, Inc. All rights reserved worldwide.

ShoreWare Workgroup Monitor - Trend Window

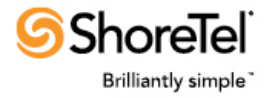

#### **Additional Details & Recommendations to Partners**

- Available through authorized ShoreTel resellers
  - Available worldwide (User Interfaces US English only)
- See "Extended Applications" in QMS SKU #18003
- List price \$3713 (licensed one per system); standard discount applies
- Check Partner Site for Selling Tools
   <a href="http://partners.shoretel.com/product\_sales\_tools/products/applications/">http://partners.shoretel.com/product\_sales\_tools/products/applications/</a>
- Download 45 Day Free Trial from Support site
   <u>http://partners.shoretel.com/support/products/applications/</u>
- Contact Professional Services for Partner Demo Kit License Key
- See also Enhanced Workgroup Reports, Enhanced Historical Reports, and Enhanced Workgroup Reporting Bundle